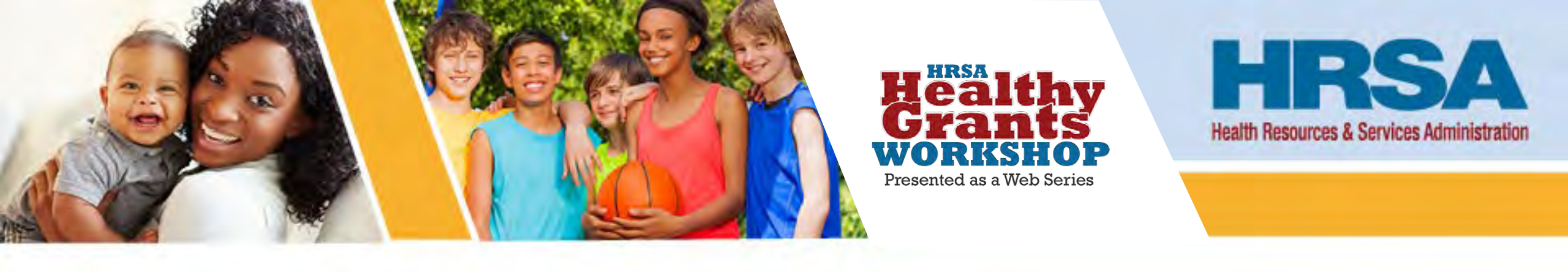

### **Best Practices for Prior Approvals**

August 7, 2024

Shelia Burks, Lucas Dedmon Grants Management Specialists Division of Grants Management Operations (DGMO) Office of Federal Assistance and Acquisition Management

Vision: Healthy Communities, Healthy People

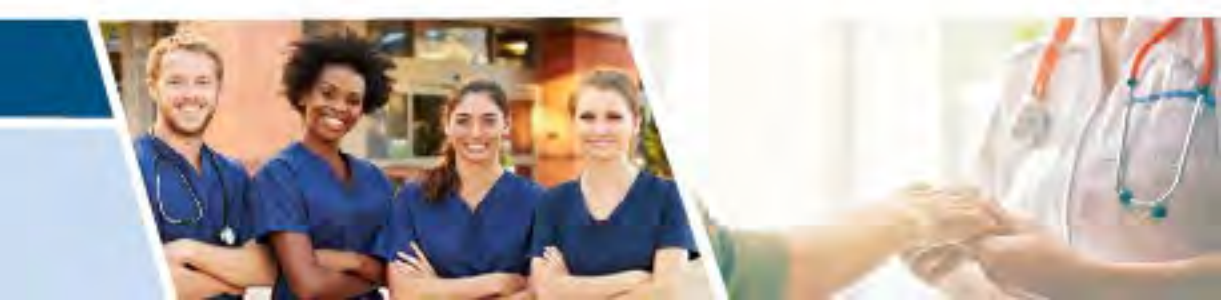

#### Agenda

- What is a Prior Approval Request?
- Types of Prior Approval Requests
- Expanded Authority
- How to Submit Requests
- Resources
- Questions?

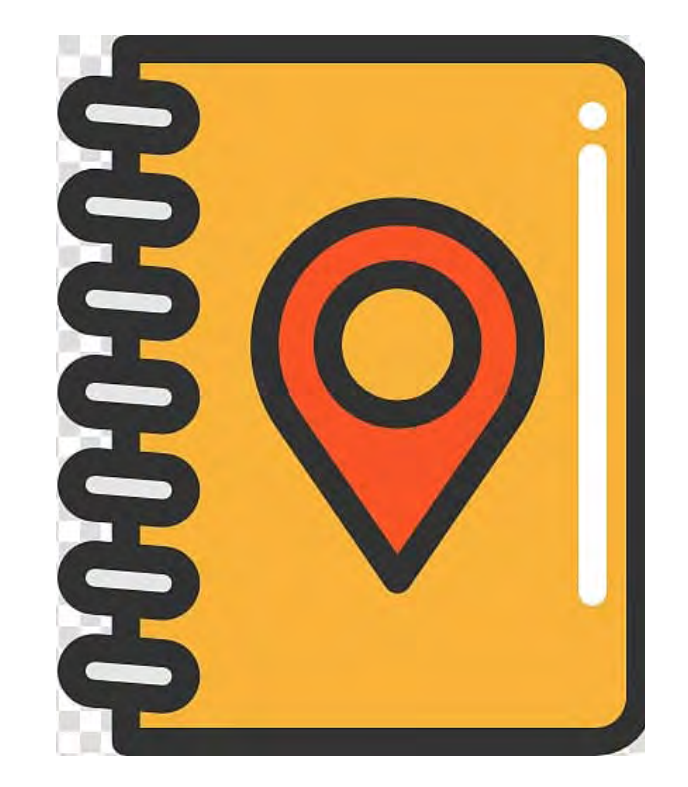

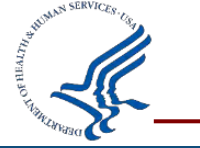

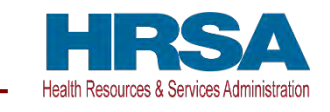

#### What is a Prior Approval Request?

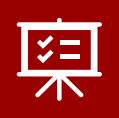

HRSA approval may be required when a recipient needs to change certain aspects of the approved application after the award is issued

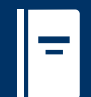

Require submission in Electronic Handbooks (EHBs) Prior Approval (PA) Module

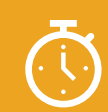

**Require a 30-day response from HRSA** 

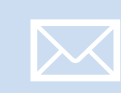

Recipients may not move forward until HRSA approval is received, either via Notice of Award (NoA) or an EHB email notification

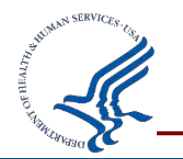

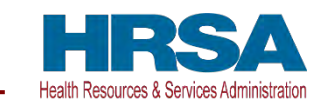

#### **Regulations and Resources**

- <u>45 CFR §75.308</u> "Revision of budget and program plans" lists all the program or budget-related plan revisions that require prior approval from HHS
- Check the program legislation, Notice of Funding Opportunity (NOFO), and Notice of Award (NoA) for specifics on what changes require prior approval

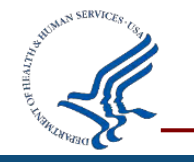

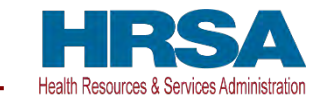

### **Types of Prior Approval Requests**

- Change in Key Personnel (Project Director Change)
- Rebudgeting (e.g. Alteration & Renovation, Transfers, etc.)
- Change in Scope
- Carryover Unobligated Balance
- Extension without Funds (No Cost Extension)
- Property Actions (e.g. Disposition, Encumbrance)
- Organizational Name Change (Other)
- Change of Recipient
- Approval to Draw-down funds

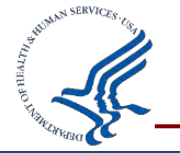

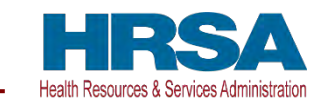

### **Types of Prior Approval Requests 2**

- Relinquishment
- Capital Update
- Extension with Funds
- Administrative Supplements
- Other

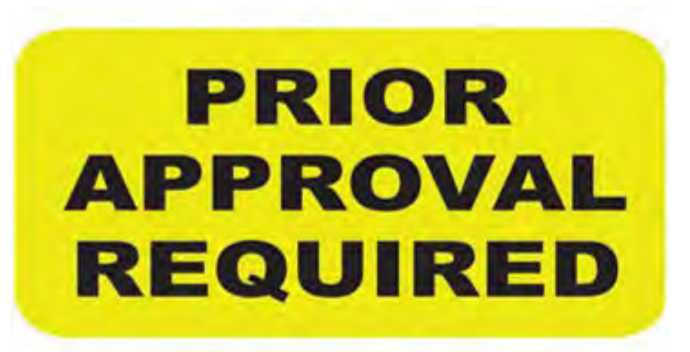

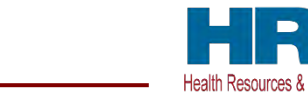

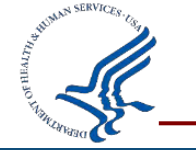

#### **Change in Key Personnel**

- Key personnel are those who contribute or execute the project in a meaningful way. Their absence from the project would impact the approved scope of the project.
- The program legislation, Notice of Funding Opportunity (NOFO), and Notice of Award (NoA) will indicate which positions are affected.
- Defined in 45 CFR Part 75: The individual(s) designated by the recipient to direct the project or program being supported by the grant. The PI/PD is responsible and accountable to officials of the recipient organization for the proper conduct of the project, program, or activity.

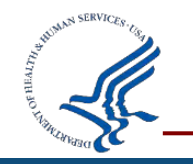

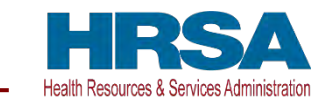

#### **Change in Key Personnel**

 Changes include situations in which the current Project Director/CEO withdraws from the project entirely; is absent during any continuous period of three months or more; or reduces the time they devote to the project by 25% or more from the level that was approved at the time of award. [see : 45 CFR 75.308(c)(1)(ii) and (iii)].

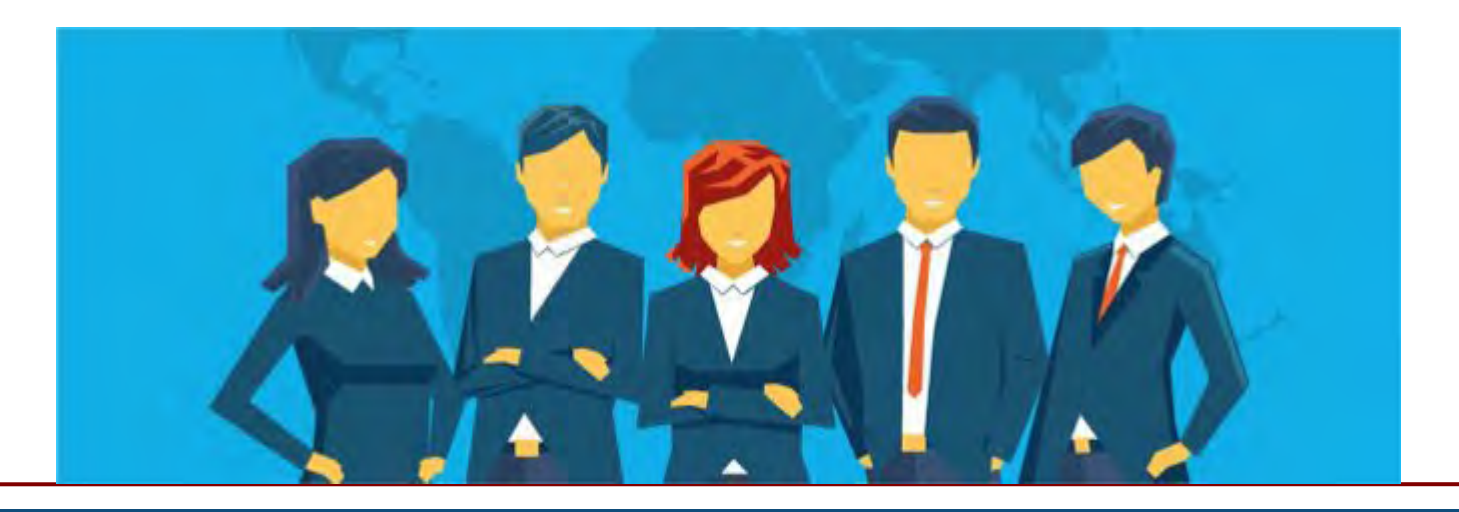

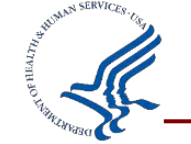

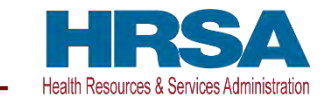

### **Change in Key Personnel (continued)**

Include the following in your Prior Approval Request via the EHBs:

- Request Prior Approval as soon as possible
- Effective date of the change
- Justification for the change
- Qualifications of the proposed replacement PI/PD
- Curriculum vitae of the proposed replacement PI/PD
- Level of effort this individual will undertake
- Budgetary changes resulting from the proposed change

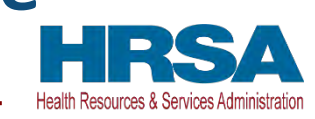

#### **Expanded Authorities**

- Waive certain prior approval requirements for some actions
- Notice of Award (NoA) will tell you if your program has expanded authorities and which requirements have been waived
  - Remarks
  - Terms and Conditions

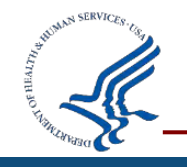

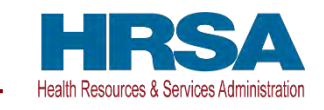

- Significant re-budgeting occurs when, under a grant with a federal share exceeding \$100,000, cumulative transfers among direct cost budget categories for the current budget period exceed 25% of the total approved budget—includes direct and indirect costs, whether chargeable to federal funds or required matching or cost sharing—for that budget period or \$250,000, whichever is less.
- Category re-budgeting
- Purchase of real/tangible property, including equipment

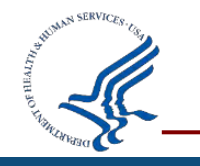

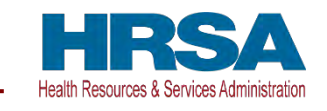

### **Rebudgeting 2**

Unless otherwise restricted by the terms of your NoA, you may make post-award programmatic and budget revisions within and between approved budget categories up to 25% without prior approval.

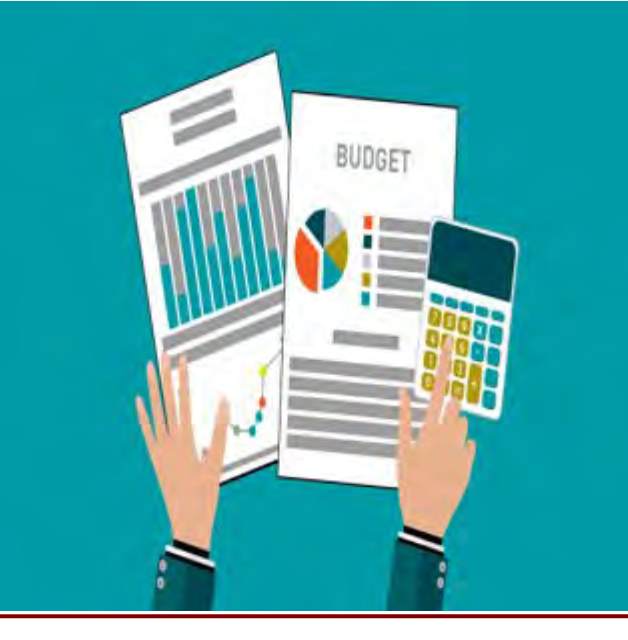

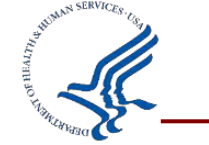

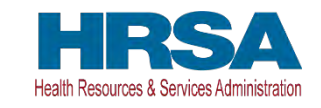

Include the following in your Prior Approval Request via the EHBs:

- Cover letter providing an explanation regarding the need for the budget revision and detailed costs
- Revised SF-424A or 424 R&R, and possibly the 424C
- Line-item budget
- Narrative justification

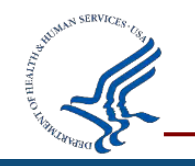

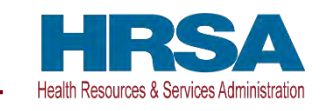

#### **Carryover of Unobligated Balance**

- Request to use unobligated balance in a subsequent budget period
- Should be submitted within 30 days of the submission of the Federal Financial Report
- A Carryover cannot be used for new activity that was not proposed in the original budget.

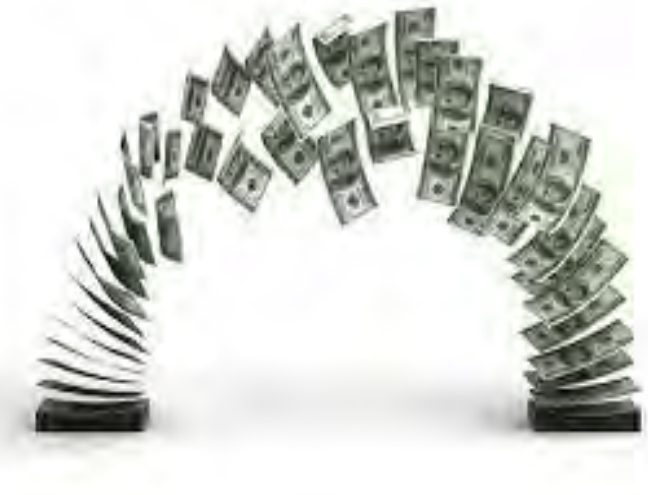

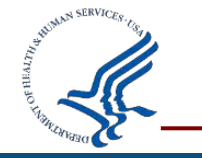

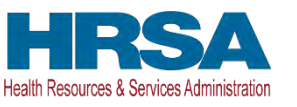

#### **Carryover of Unobligated Balance - Submission**

# Include the following in your Prior Approval Request via the EHBs:

- Cover Letter which includes:
  - The amount being carried over and brief explanation on why there is a remaining balance
  - The allowable activities and proposed timeline that the carryover, if approved, will be used for
  - Statement indicating there will be no changes to the approved award objectives, goals or purposes
- Revised SF-424A: Budget Form

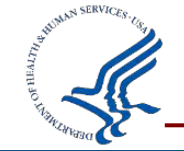

Line-Item Budget Breakdown & Justification

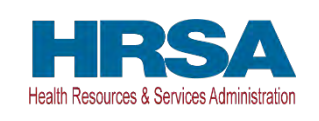

#### **Carryover or Extension Without Funds?**

- How do I know which one to request?
- Is there a subsequent budget period?
  - If yes, request a carryover
  - If no, request a no-cost extension
- Ask your Grants Management Specialist if you are not sure!

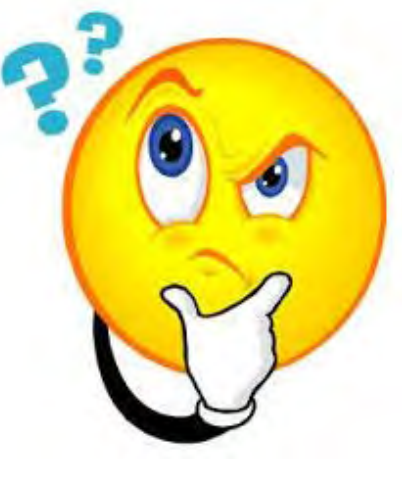

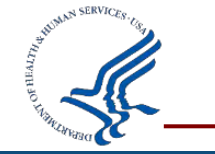

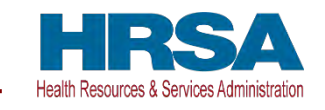

#### **Extension Without Funds (No-cost extension)**

- Request for more time to complete a project, not to exceed 12 months, submission recommended at least 60 days prior to the expiration of the project period.
- Not merely for the purpose of using an unobligated balance (45 CFR 75.308d(2))

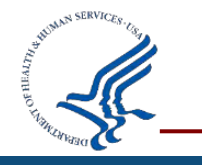

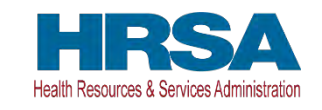

Include the following in your Prior Approval Request via the EHBs:

- A statement about why you need the extension
- The duration of the extension (not to exceed 12 months)
- Project objectives you plan to complete during the extension period
- A detailed budget page
- A budget justification for unobligated funds you anticipate will remain at the end of the current budget period

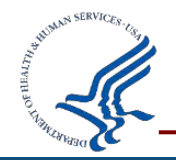

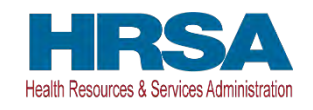

#### **Change in Scope**

Any major change to the originally-approved scope of work

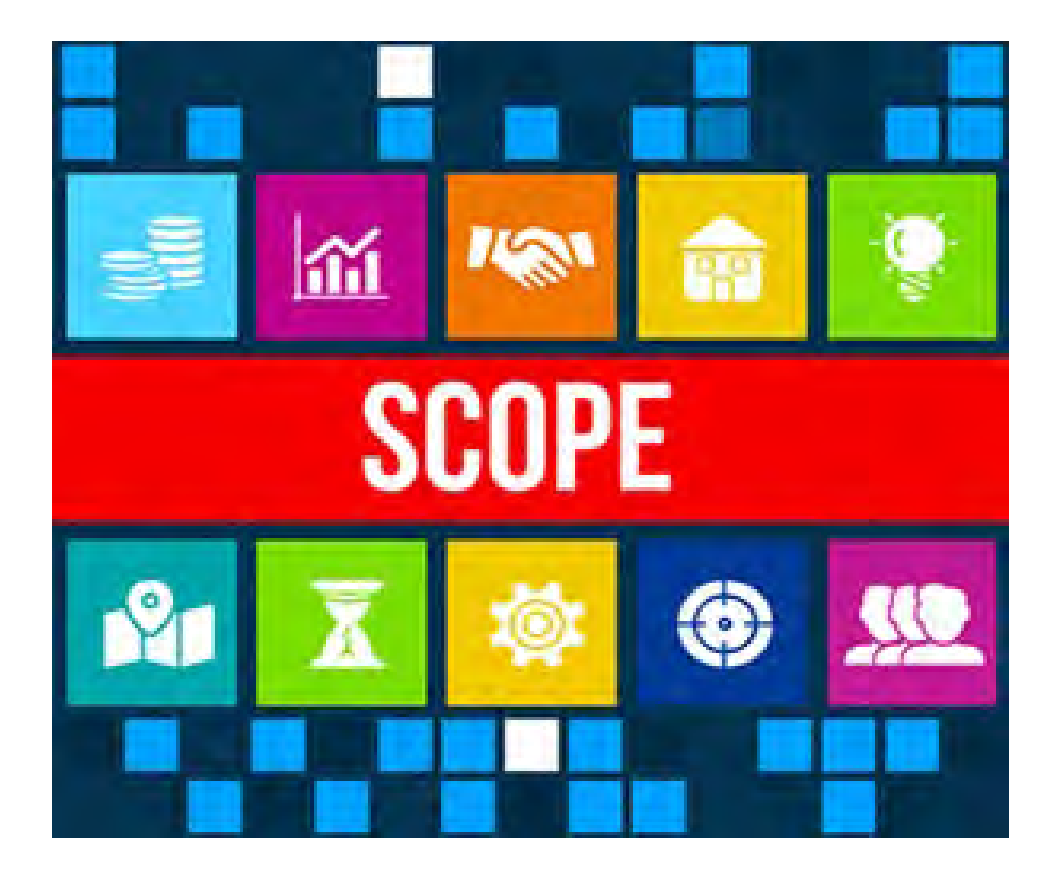

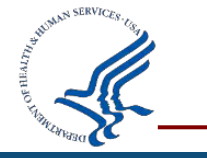

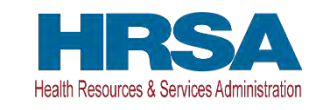

#### **Property Disposition**

- Approval to transfer or sell equipment or transfer, sell, or mortgage real property
- See 45 CFR Parts 75.318-75.321

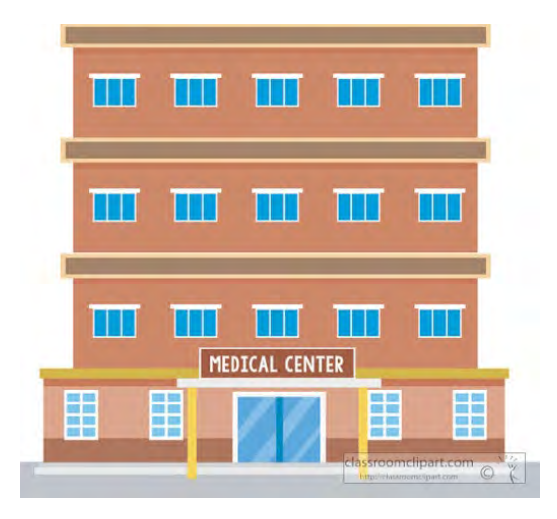

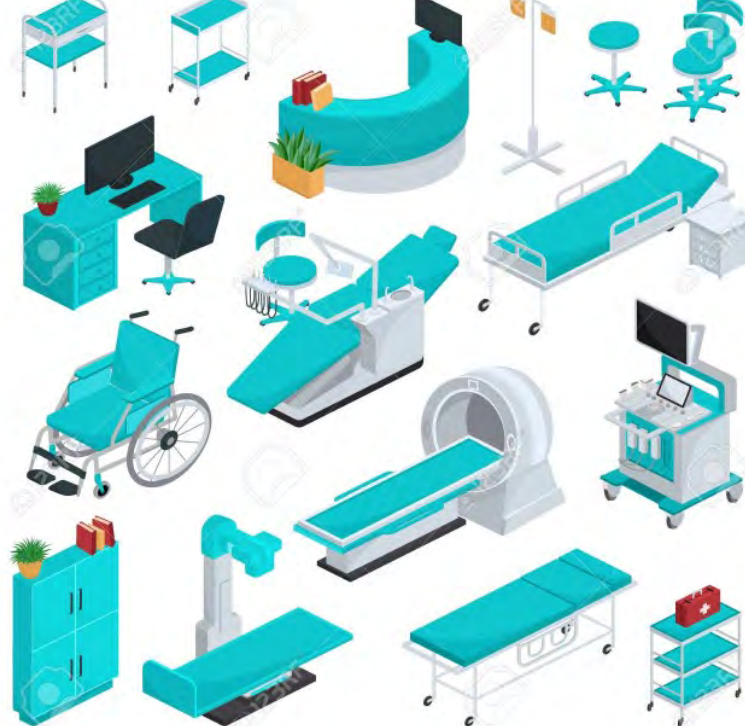

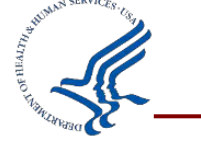

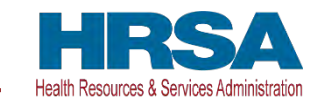

#### **Approval to Draw-down Funds**

- Specific award conditions may include, but are not limited to, the following, requiring payments as reimbursements rather than advance payments
- When a Federal award recipient is placed on restricted drawdown, all drawdowns of Federal funds from the Payment Management System (PMS) must have approval of HRSA's Office of Federal Assistance Management, Division of Grants Management Operations, and must comply with all applicable requirements before funds are drawn.

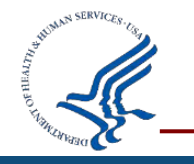

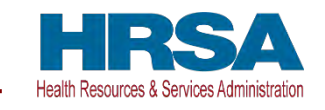

#### **Organizational Name Change**

- Submit under Other, then Name Change
- Make sure you update in SAM.gov too!

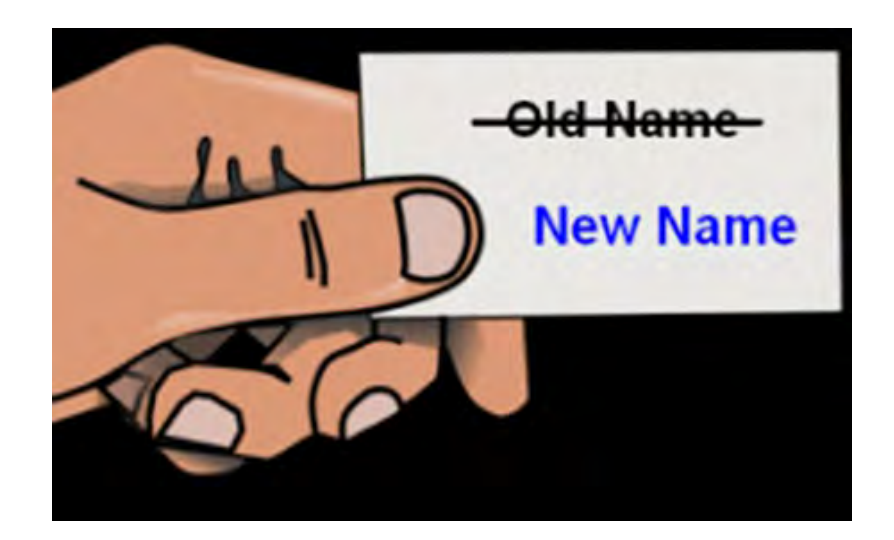

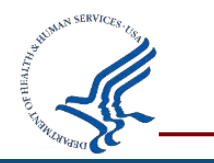

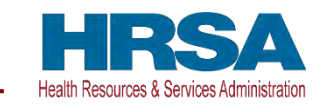

#### **Change in Recipient**

 Successor-in-Interest: Two organizations merge, or one organization takes over another by assuming all assets and liabilities

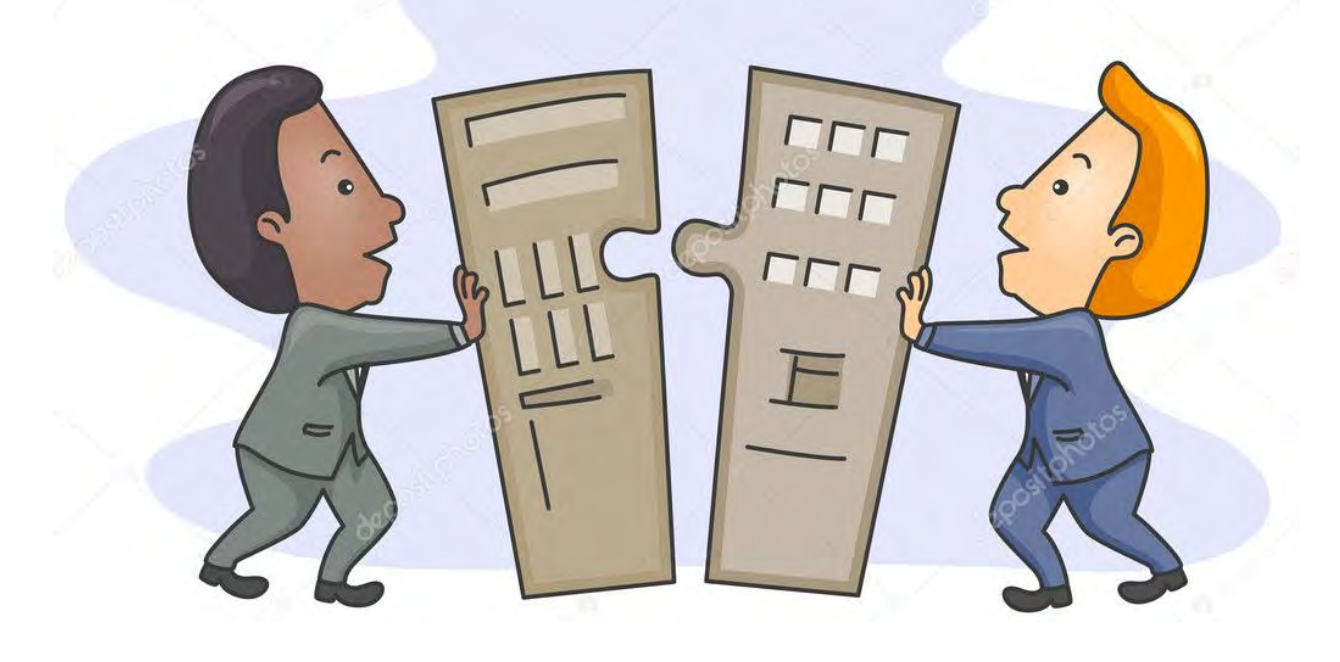

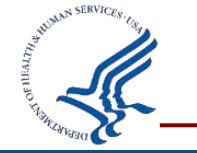

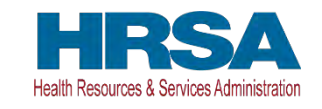

#### Relinquishment

- Recipient decides it is unable or unwilling to carry out the approved project and has chosen to give up the award
- Full award or part of an award

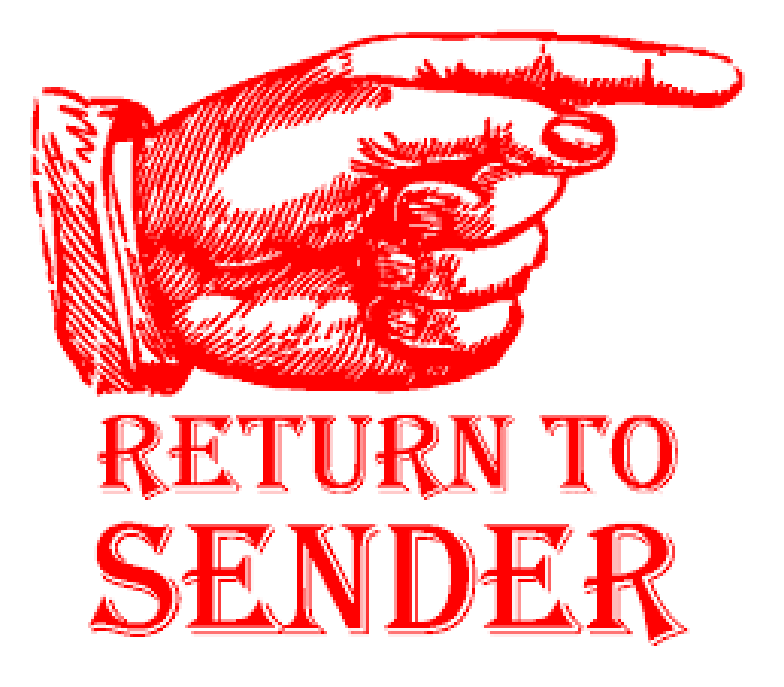

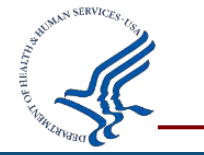

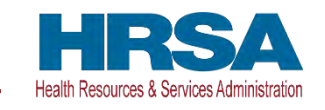

#### How to Submit a Prior Approval Request in EHB

- In HRSA's Electronic Handbooks (EHBs)
- Create New Prior Approval
- Request Type: Carryover, Project Director Change, Rebudgeting, Other etc.
- Prior Approval Request FAQs

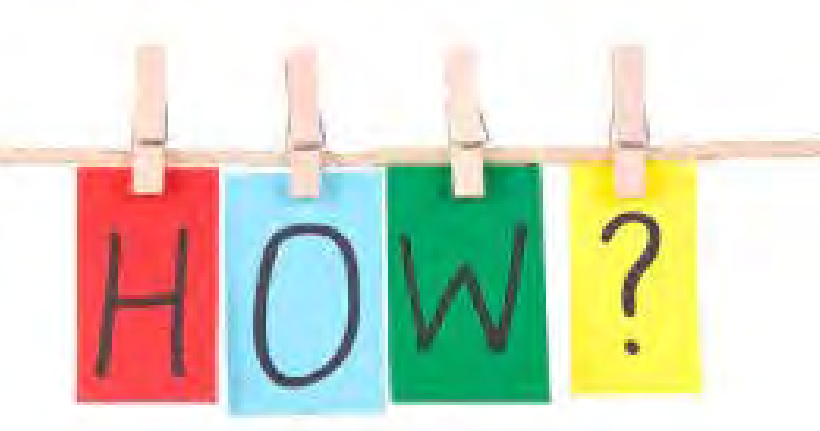

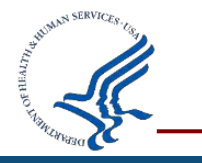

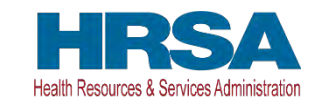

- Login to the EHBs (<u>https://grants.hrsa.</u> <u>gov/webexternal</u>) as a Grantee using <u>Login.gov</u> and two-factor authentication.
- For details about logging in to the EHBs, refer to the EHBs Login Process Overview help page.

| ULOGIN.GC                                                                      | v                                                       |                                                                            |                | What's New                                                                                                    |                                                             | View al    |
|--------------------------------------------------------------------------------|---------------------------------------------------------|----------------------------------------------------------------------------|----------------|----------------------------------------------------------------------------------------------------|-------------------------------------------------------------|------------|
| The EHBs uses Login.go<br>Use your existing Login.<br>create a new Login.gov a | v and two-factor a<br>gov account, with the<br>account. | uthentication to enhance security.<br>The same email used for the EHBs, or |                | What's New Go Live Grantee Message<br>What's New Message :<br>New Prior Approval (PA) and Other Subm<br>The EHBs has(Read More)                        | issions (EDM) Budget Forms                                  | 01/28/2022 |
|                                                                                | 🔒 Log                                                   | in                                                                         |                | What's New Go Live Grantee Message<br>What's New Message :<br>Transition to Unique Entity Identifier (UEI)<br>HRSA's Electronic Handbooks (EHBs) has b | - October 2021 updates<br>seen further updated t(Read More) | 10/29/2021 |
| earning                                                                        |                                                         | Other Links                                                                |                | Contact Us                                                                                                    |                                                             |            |
| rant Program                                                                   | Ø                                                       | Browser Requirements                                                       | ß              | Contact                                                                                                    | EHBs Customer Support                                       | rt         |
| ee Clinic Program                                                              | C"                                                      | Funding Opportunities                                                      | C <sup>a</sup> | 6 877-464-4772                                                                                                    | ⑦ 7:00 a.m. to 8:00 p.m. (E)                                | T)         |
|                                                                                | ß                                                       | Track Grant Application                                                    | ß              | 🖀 Email Support                                                                                                    | m Monday through Friday                                     |            |
| HC-LAL Program                                                                 |                                                         |                                                                            |                | HRSA Help Center                                                                                                    | 🖄 Closed All Federal Holid                                  | ays        |
| HC-LAL Program                                                                 |                                                         | Help                                                                       | 3              |                                                                                                    |                                                             |            |

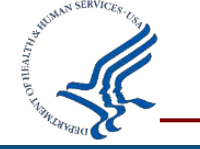

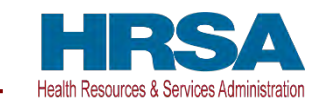

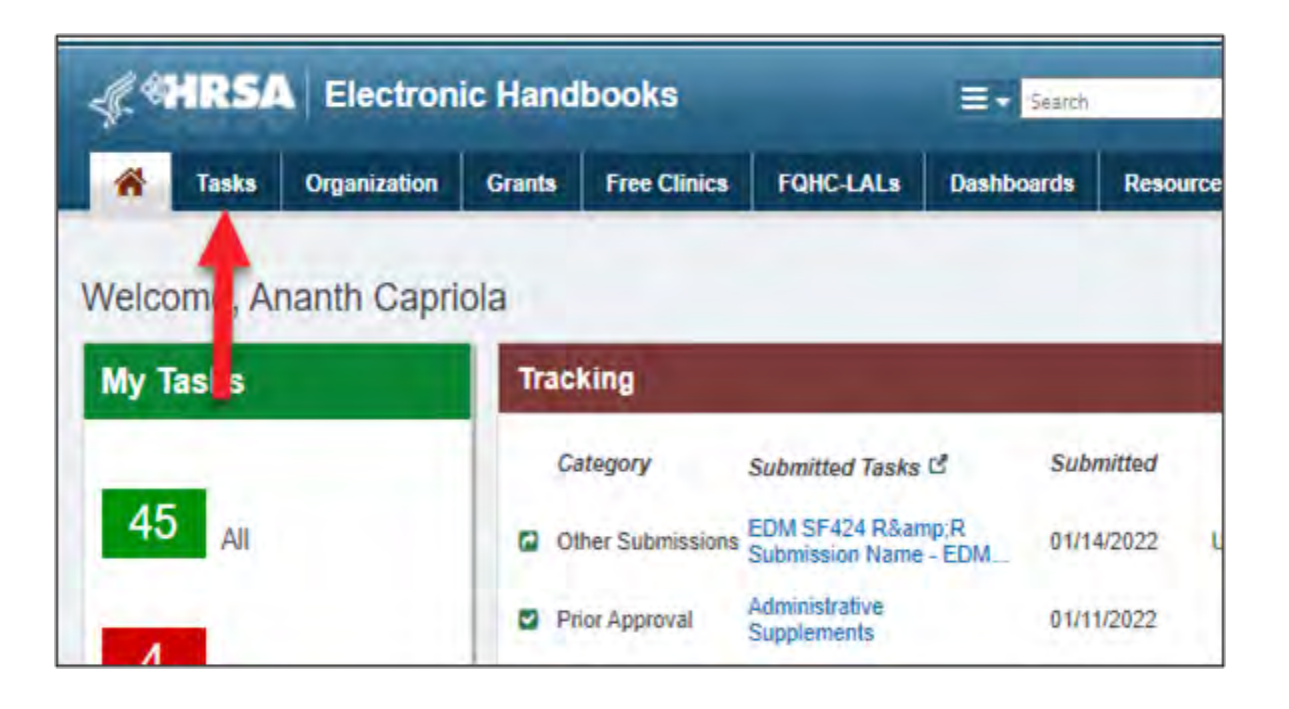

Select the **Tasks** tab from the top header options.

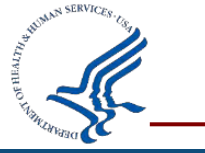

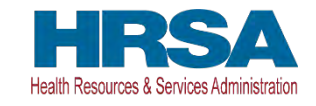

On the **Pending Tasks - List** page, select **Prior Approvals** from the Grants section in the left navigation panel. You will land on the Prior Approvals -Incomplete List page.

Select the **Create New Prior Approval** button, just below the page title. You will land on the **My Grant Portfolio- List** page

| Create Ne | w Prior Ap | proval           |       |  |
|-----------|------------|------------------|-------|--|
| Not Cor   | ted Re     | cently Completed | i All |  |
| - 1       |            |                  |       |  |
|           |            |                  |       |  |

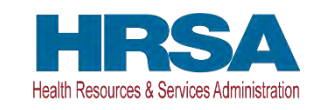

| ALL ENTITIES       | ** | Pending Tasks - Li                        |
|--------------------|----|-------------------------------------------|
| All Entities       |    | 20 10 2 10 1                              |
| Tasks              |    | Not Completed Recently                    |
| Pending Tasks      |    |                                           |
| Archived Tasks     |    |                                           |
| Free Clinics       | *  |                                           |
| Requests           |    | H 4 1 2 3 F H                             |
| Applications       |    | Deadline (Due) Tas                        |
| Grants             | +  | A V M                                     |
| Requests           |    | 10/29/2022 Gra                            |
| Health Center CIS  |    | 11:59 PM<br>(284 Days) Sub                |
| Requests           |    | 05/01/2022                                |
| Grant Applications |    | <ul> <li>11:59 PM</li> <li>Gra</li> </ul> |
| Prior Approvals    |    | (103 Days) Sut                            |

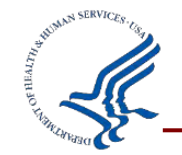

Select Request Prior Approval in the Options column. You will land on the Prior Approval Request -Acknowledge Documentatio n Review page.

|       | Options             | Last Award<br>Issue Date | Grant Active | Grant Role | CRS-EIN      | Current Project<br>Period End Date | Current<br>Budget<br>Period |
|-------|---------------------|--------------------------|--------------|------------|--------------|------------------------------------|-----------------------------|
|       | 1                   | T III                    | All 🔹 🔽      | Ali 🔹 🖌    | Y            | T III                              |                             |
| roval | Request Prior Appro | 05/25/2021               | Yes          | Other, FRA | 1145563766A1 | 01/31/2023                         | 02/01/2021-<br>01/31/2022   |
| roval | Request Prior Appro | 12/14/2021               | Yes          | Other, FRA | 1145563766A1 | 07/31/2022                         | 08/01/2021-<br>07/31/2022   |
| roval | Request Prior Appro | 05/11/2021               | No           | Other, FRA | 1145563766A1 | 12/31/2021                         | 01/01/2021-<br>12/31/2021   |

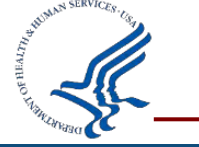

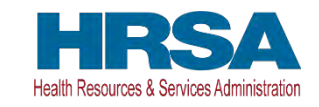

| Prior Approval Documentation |                  |
|------------------------------|------------------|
| Document Name                | Description      |
| HHS Grant Policy             | HHS Grant Policy |

#### Open and review the document(s) under the **Prior Approval Documentation** section.

| Acknowledgement                                                                                                    |                                                                                                    |
|----------------------------------------------------------------------------------------------------|----------------------------------------------------------------------------------------------------|
| I acknowledge that I have reviewed all documentation and would like to proceed further.                                       |                                                                                                    |
| UNIFORM GUIDANCE CODIFIED FOR HHS AT 45 CFR PART 75                                                                           |                                                                                                    |
| I acknowledge that I have reviewed the UNIFORM GUIDANCE CODIFIED FOR HHS AT 45 CFR PART 75 and would like to proceed further. |                                                                                                    |
|                                                                                                    | in the second second se |
| Cancel                                                                                                    | Continue                                                                                                    |

Select the **Acknowledgment** check boxes and then select the Continue button. You will land on the **Prior Approval Request Type - Select** page.

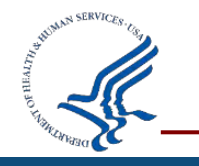

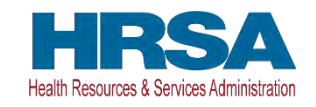

Select the radio button for the **Request Type** and then select the **Create** button. You will land on the **Prior Approval** -**Status Overview** page displaying a "Success" banner.

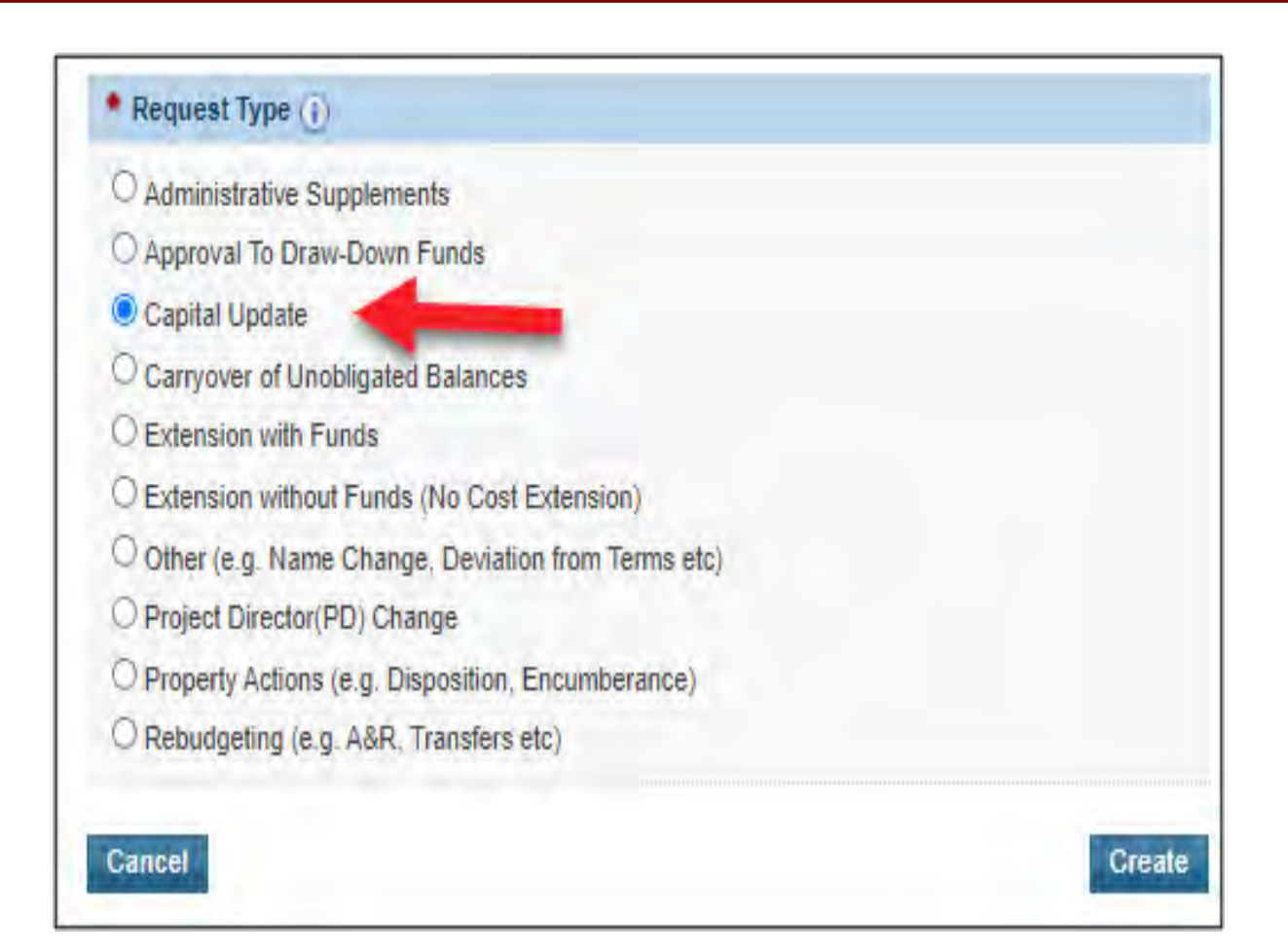

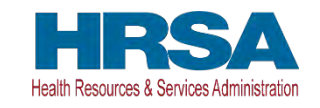

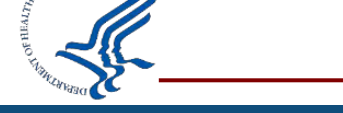

On the **Prior Approval Request – Status Overview** page, select the forms from the left menu and enter the details in the structured budget forms. The displayed budget forms are based on the Prior Approval Type and Grant Type combination selected.

| rior Approval<br>unctions                                                                                 | V Success:                                                                                                    | d The Research Tables Number is Bit                      | 00400070 Discourse this surgery to all \$4.00    |
|----------------------------------------------------------------------------------------------------|----------------------------------------------------------------------------------------------------|----------------------------------------------------------|--------------------------------------------------|
| verview<br>Status                                                                                         | correspondence related to this request.                                                                                          | si. The Request Tracking Number is PA                    | -00100076. Please use this number for all ruture |
| equest Information                                                                                        | ▼ PA-00100078 : BEALLS POULENC HEALTH (                                                                                          | CENTER, BANCROFT, NV                                     | Submission Status: In Progres                    |
| Request Details<br>F-424 A                                                                                | Prior Approval Request Type: Capital Update Gram<br>Budget Period: 02/01/2021 - 01/31/2022 Proje                                 | t Number: H80CS00589<br>ect Title: Health Center Program | Project Period: 02/01/2019 - 01/31/2023          |
| Section D-F<br>Budget Narrative<br>F-424 C<br>Budget Information<br>Budget Narrative<br>teview and Submit | Resources C     View     Last NoA   HRSA Contacts   Awarded Funding Oppo     Users with permission on Prior Approval Request (8) | rtunities                                                |                                                  |
| Submit                                                                                                    | Prior Approval Status                                                                                                    |                                                          |                                                  |
| Review                                                                                                    | Section                                                                                                    | Status                                                   | Options                                          |
| ther Functions +                                                                                          | General Information                                                                                                    | Not Started                                              | Dpdate -                                         |
| avigation                                                                                                 | Details                                                                                                    | Not Started                                              | Dpdate -                                         |
| Return to Prior Approvals<br>List                                                                         | SF424 A - Section A-C                                                                                                    | Not Started                                              | Dpdate -                                         |
|                                                                                                    | SF424 A - Section D-F                                                                                                    | Not Started                                              | Dpdate -                                         |
|                                                                                                    | SF424 A - Budget Narrative                                                                                                    | Not Started                                              | 🕼 Update 👘                                       |
|                                                                                                    | SF424 C - Budget Narrative                                                                                                    | V Complete                                               | 🕜 Update 🚽                                       |
|                                                                                                    | SF424 C - Budget Information                                                                                                    | Complete                                                 | 🚱 Update 👻                                       |
|                                                                                                    |                                                                                                    |                                                          |                                                  |

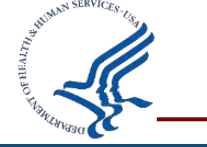

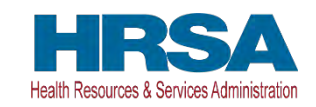

#### Note:

You can use the left navigation menu to add budget information to each structured form. OR you can select Update within the **Prior Approval Status** section.

|                                                                                     | Prior Approval Request - Status Overv                                                                                          | lew                                                      |                                                  |
|-------------------------------------------------------------------------------------|----------------------------------------------------------------------------------------------------|----------------------------------------------------------|--------------------------------------------------|
| ior Approval<br>Inctions                                                            | You have successfully created a Prior Approval Reque<br>correspondence related to this request.                                | st. The Request Tracking Number is PA                    | -00100078. Please use this number for all future |
| Status                                                                              |                                                                                                    |                                                          |                                                  |
| General Information                                                                 | ▼ PA-00100078 : BEALLS POULENC HEALTH                                                                                          | CENTER, BANCROFT, NV                                     | Submission Status: In Progre                     |
| Request Details                                                                     | Prior Approval Request Type: Capital Update Gran<br>Budget Period: 02/01/2021 - 01/31/2022 Proje                               | t Number: H80CS00589<br>ect Title: Health Center Program | Project Period: 02/01/2019 - 01/31/2023          |
| Section D-F<br>Budget Narrative<br>-424 C<br>Budget Information<br>Budget Narrative | Resources     View     Last NoA   HRSA Contacts   Awarded Funding Oppo     Users with permission on Prior Approval Request (8) | rtunities                                                |                                                  |
| eview and Submit                                                                    | Prior Approval Status                                                                                                    |                                                          |                                                  |
| Review                                                                              | Section                                                                                                    | Status                                                   | Options                                          |
| her Functions                                                                       | General Information                                                                                                    | Not Started                                              | Dpdate -                                         |
| vigation                                                                            | Details                                                                                                    | Not Started                                              | Dpdate -                                         |
| Return to Prior Approvals                                                           | SF424 A - Section A-C                                                                                                    | X Not Started                                            | 😭 Update 👻                                       |
|                                                                                     | SF424 A - Section D-F                                                                                                    | Not Started                                              | 🚱 Update 🛸                                       |
|                                                                                     | SF424 A - Budget Narrative                                                                                                    | Not Started                                              | 🕝 Update 🚽                                       |
|                                                                                     | SF424 C - Budget Narrative                                                                                                    | Complete                                                 | 🕼 Update 🚽                                       |
|                                                                                     | SF424 C - Budget Information                                                                                                   | Complete                                                 | 🕜 Update 👻                                       |
|                                                                                     |                                                                                                    |                                                          |                                                  |

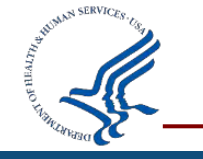

HRSA Health Resources & Services Administration

# **Note:** Depending on the Prior Approval request selected, the details requested within the structured budget forms will change.

|                                                                                                    | ar ocherar mormation                                                                                                    |                                                                                                |                                                 |                                        |                                |
|----------------------------------------------------------------------------------------------------|----------------------------------------------------------------------------------------------------|------------------------------------------------------------------------------------------------|-------------------------------------------------|----------------------------------------|--------------------------------|
| PA-00084994 : 1                                                                                                    | MANAGERS PRESSOTECH                                                                                                    | NIK UNIVERSITY, BLUE RIDGE, L                                                                  | A                                               |                                        | Submission Status: In Progress |
| Resources                                                                                                    |                                                                                                    |                                                                                                |                                                 |                                        |                                |
| View                                                                                                    |                                                                                                    |                                                                                                |                                                 |                                        |                                |
| Last NoA HRSA                                                                                                    | A Contacts Awarded Funding Op                                                                                                    | pportunities                                                                                   |                                                 |                                        |                                |
| ields with * are require                                                                                                    | ed                                                                                                    |                                                                                                |                                                 |                                        |                                |
| Sub Type                                                                                                    |                                                                                                    |                                                                                                |                                                 |                                        |                                |
| To transfer the legal ar<br>or Example. Organiza<br>O Request for change                                                                                                    | nd administrative responsibility of a<br>ation Name Change, EIN Change<br>e in Terms and Conditions<br>uitigs disapproved or restricted as a                                                                                              | a grant-supported project or program from                                                      | one legal entity to another, before the expirat | tion of the approved project)          |                                |
| To transfer the legal ar<br>for Example: Organiza<br>Request for change<br>To undertake any activ<br>Initiate Relinquishm<br>To request termination<br>Other<br>For any other type of P                                                    | nd administrative responsibility of a<br>ation Name Change, EIN Change<br>e in Terms and Conditions<br>vities disapproved or restricted as a<br>ment of Grant<br>of grant award prior to its schedule<br>Prior Approval Request)          | a grant-supported project or program from<br>a condition of the award)<br>ed end date)         | one legal entity to another, before the expirat | tion of the approved project)          |                                |
| to transter the legal ar<br>or Example: Organiza<br>Request for change<br>to undertake any activ<br>Initiate Relinquishm<br>to request termination<br>Other<br>For any other type of P<br>Contact Information                              | nd administrative responsibility of a<br>ation Name Change, EIN Change<br>e in Terms and Conditions<br>vities disapproved or restricted as a<br>nent of Grant<br>of grant award prior to its schedule<br>Prior Approval Request)<br>Title | a grant-supported project or program from<br>a condition of the award)<br>ed end date)<br>Name | one legal entity to another, before the expirat | tion of the approved project)          | Options                        |
| To transfer the legal ar<br>for Example: Organiza<br>Request for change<br>To undertake any activ<br>Initiate Relinquishm<br>To request termination<br>Other<br>For any other type of P<br>Contact Information<br>Role<br>Point of Contact | nd administrative responsibility of a<br>ation Name Change, EIN Change<br>e in Terms and Conditions<br>vities disapproved or restricted as a<br>ment of Grant<br>of grant award prior to its schedule<br>Prior Approval Request)<br>Title | a grant-supported project or program from<br>a condition of the award)<br>ed end date)<br>Name | one legal entity to another, before the expirat | tion of the approved project)<br>Email | Options<br>Q Add ~~            |

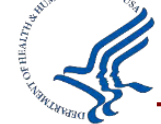

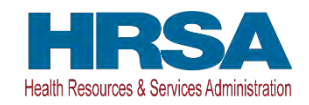

After completing the Prior Approval Request select **Submit** within left navigation menu. Complete the details provided and **Submit** the Prior Approval Request.

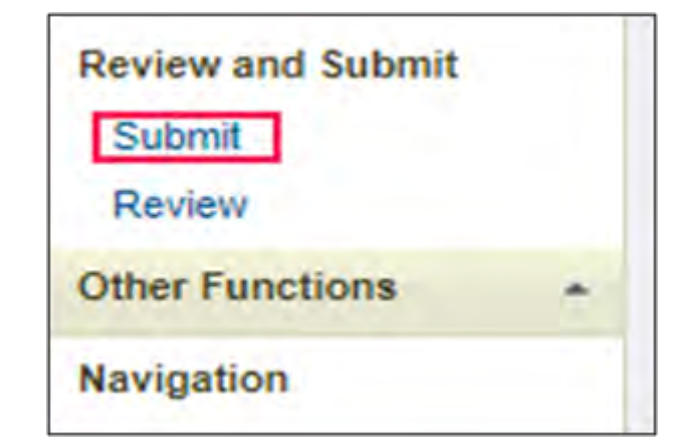

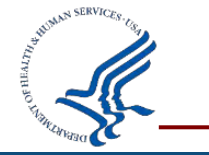

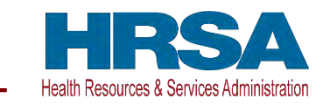

#### **Best Practices**

- Timely submissions
- Submit correct information
- Refer to 45 CFR 75 for any policy questions
- Communication with GMS/PO

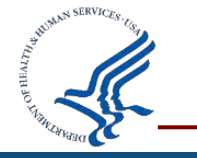

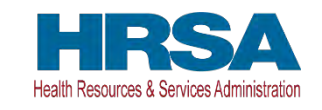

#### **EHB Resources**

#### <u>Knowledge Base</u> Interactive Videos

- How Do I Reset a Forgotten EHBs Password
- Managing Users in the EHBs
- EHBs User Permissions Overview

Help Topics and FAQs

Prior Approval Requests FAQs

**EHB Contact Center:** 

- HRSAEHBTier2Support@hrsa.gov
- **(**301) 443-2112

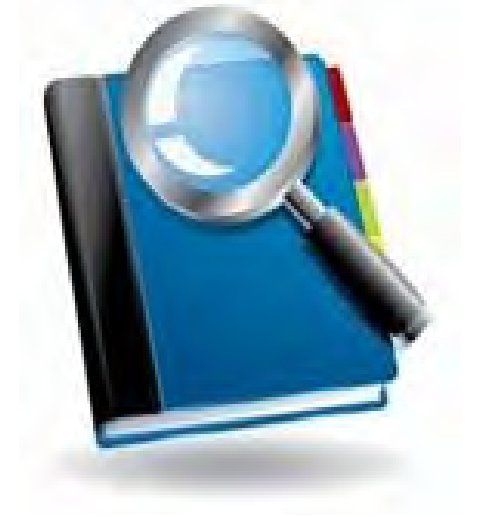

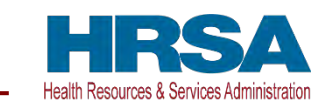

#### **Policy Resources**

- Uniform Administrative Requirements, Cost Principles, and Audit Requirements: <u>45 CFR Part 75 (HHS awards)</u>
- HHS Grants Policy Statement

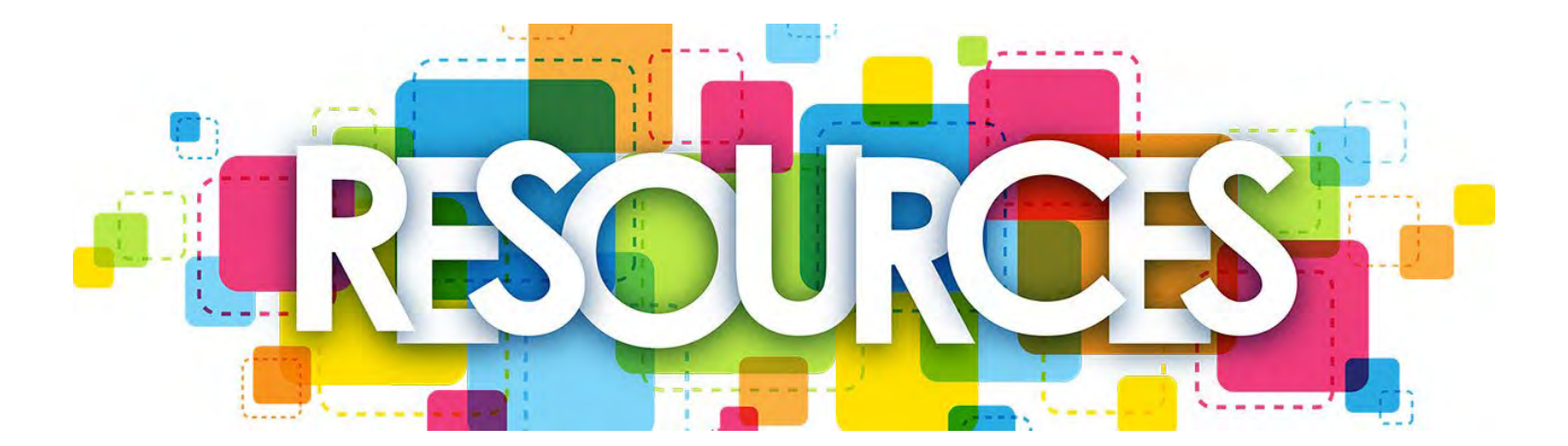

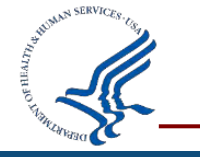

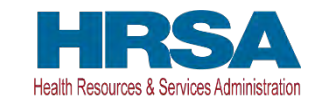

#### **HRSA Resources**

- Notice of Funding Opportunity (NOFO)
- Notice of Award (NoA)
- HRSA Manage Your Grant
- HRSA Healthy Grants Workshops
- <u>Technical Assistance Conference Calls</u>

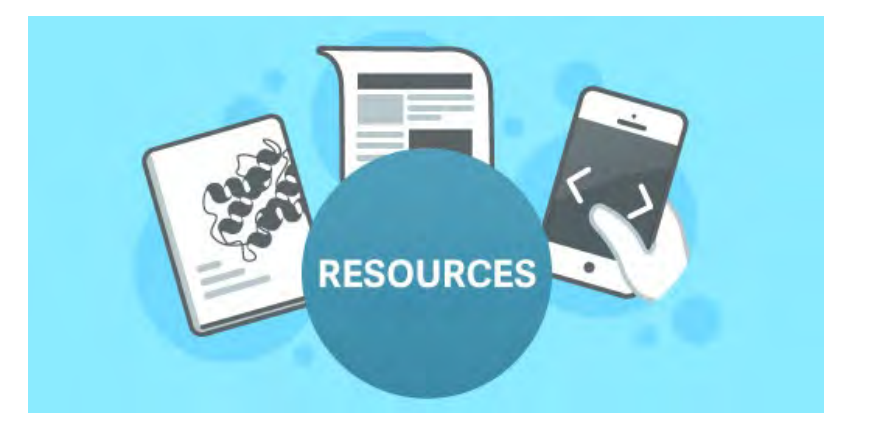

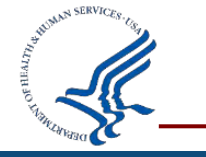

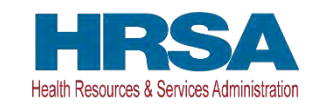

#### **HRSA Tube Videos**

- How to Request a Prior Approval
- How to Request a Carryover
- How to Change a Project Director
- Many more!!!

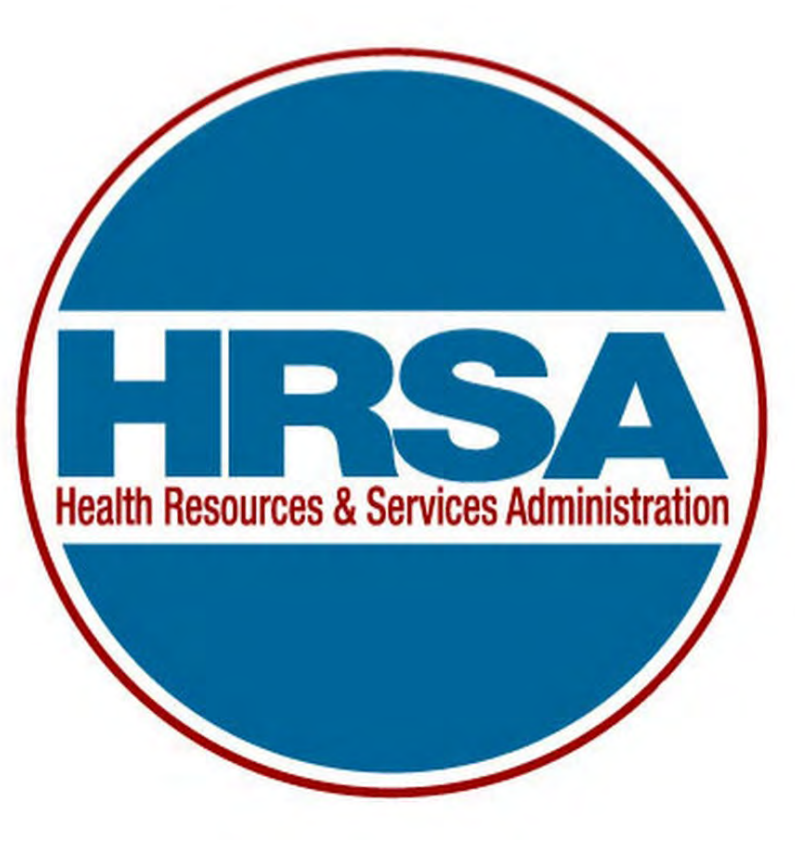

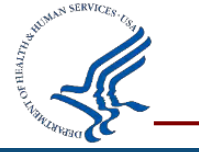

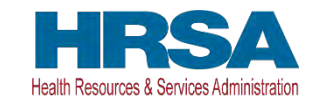

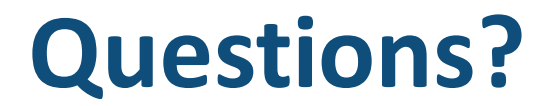

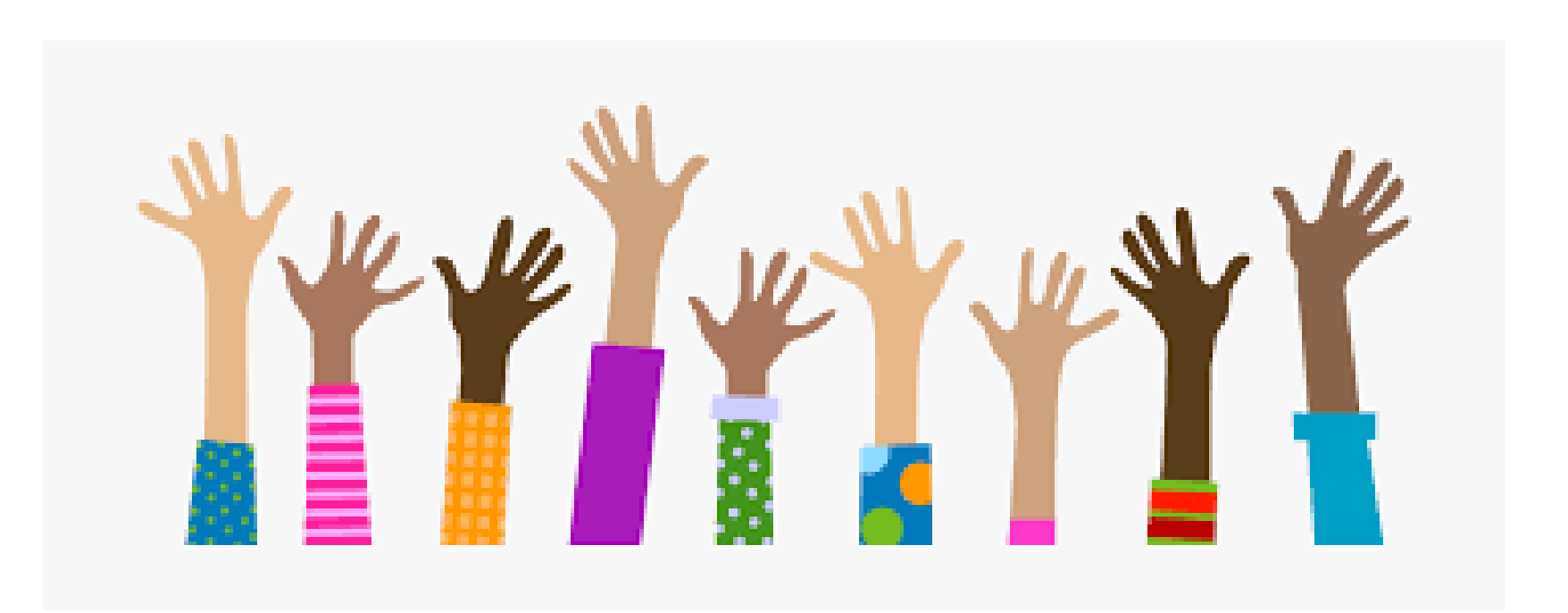

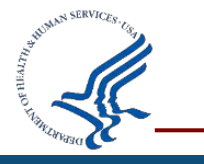

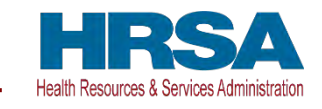

#### **Connect with HRSA**

## Learn more about our agency at: <u>www.HRSA.gov</u>

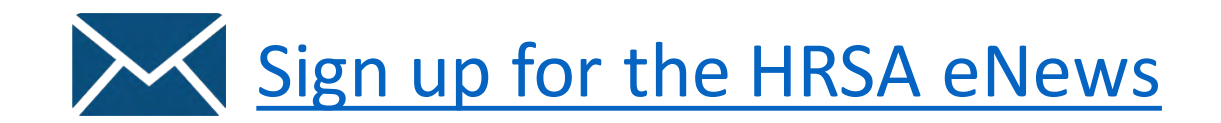

FOLLOW US:

 $\mathbf{f} \mathbf{\mathfrak{S}} \mathbf{0} \mathbf{n} \mathbf{\mathfrak{S}}$ 

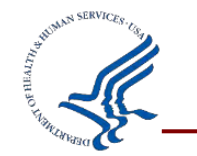

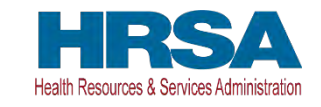